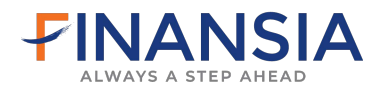

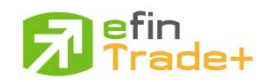

## คู่มือใช้งาน efin TradePlus (PC)

ท่านสามารถเข้าใช้งานผ่าน <u>www.fnsyrus.com</u>

#### 1. ใส่ Username และ Password ที่ใช้งานในส่วนของ FSS SMART ACCESS

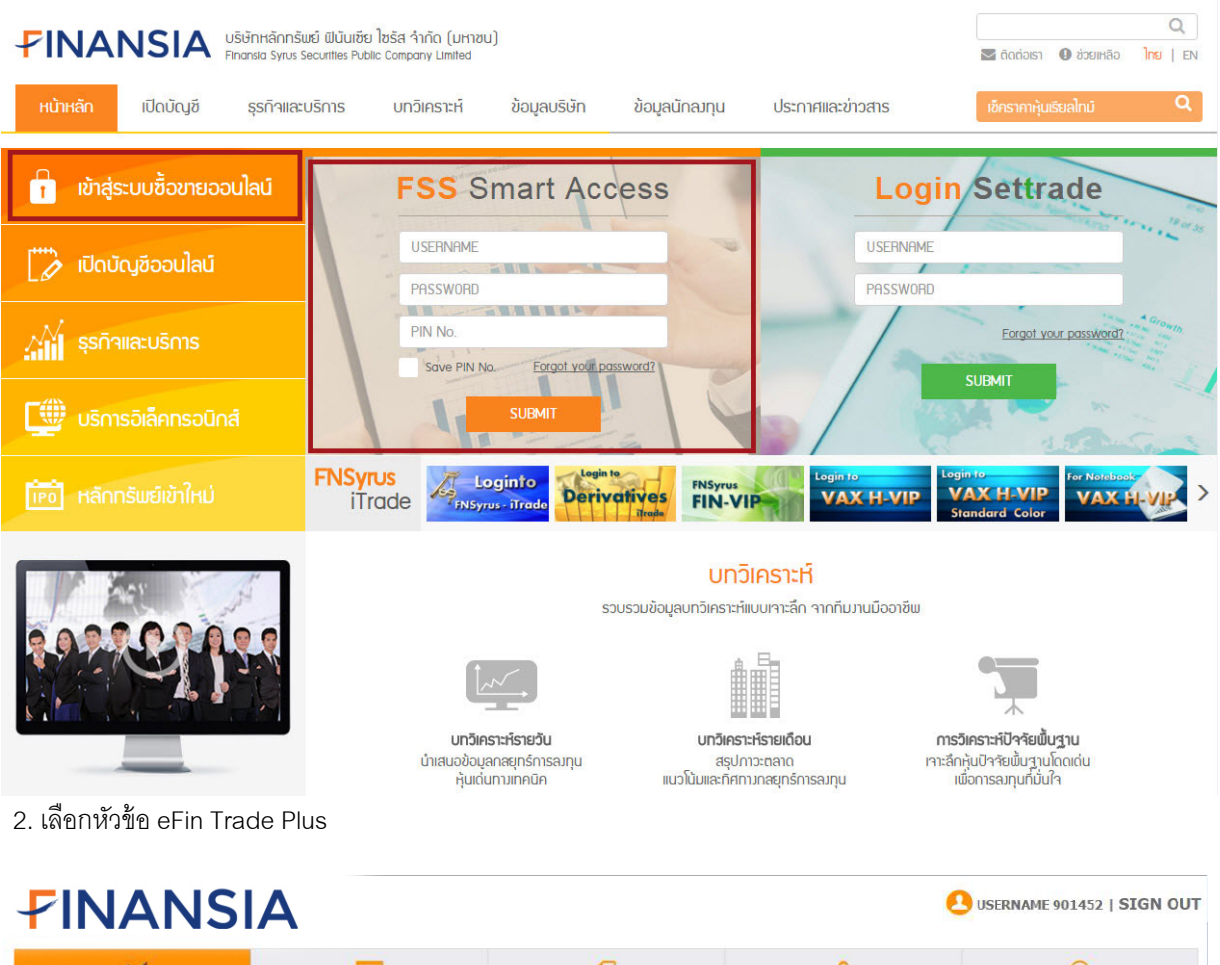

| TRADING TOOLS | RESEARCH       | Q<br>WHAT'S FSS |             | CONTACT US                                                                                                    |
|---------------|----------------|-----------------|-------------|----------------------------------------------------------------------------------------------------|
| SBL           | GLOBAL TRADING |                 | DOWNLOAD    | อธิบายโปรแกรมต่างๆ<br>Trade<br>CASH<br>Trade Cash คือ โปรแกรมชื่อบายหลัก<br>หรัพที่ ประเภทปัญที่เงินลด Cash<br>Account อ่านต่อ                                                                                              |
| eFin Stock Up | eFin Trade+    | ASPEN           | TEAM VIEWER | ITrade<br>CashBalance คือ มัญขึเงินฝาก<br>CashBalance รามสอ<br>ITrade<br>CashBalance<br>ITrade<br>ITrade<br>ITrade Credit Balance<br>มาลานช์ (Credit Balance Account) หรือ<br>มัญขึ Margin อ่านต่อ                          |
|               |                |                 |             | ITrade<br>Derivatives<br>มีTrade Derivatives คือ บัญชีสำหรับการ<br>ชั่วสามาสถิญญาจักงากล่วงหน้าประเภท<br>Futures หรือสัญญา Options สามต่อ<br>เป็นเกรา SBL คือ บัญชีสำหรับธุรกรรมการ<br>ยังและให้ปัญหลักทรัพย์ (SBL) ล่ามต่อ |

## 3. จะปรากฏหน้าจอดังนี้

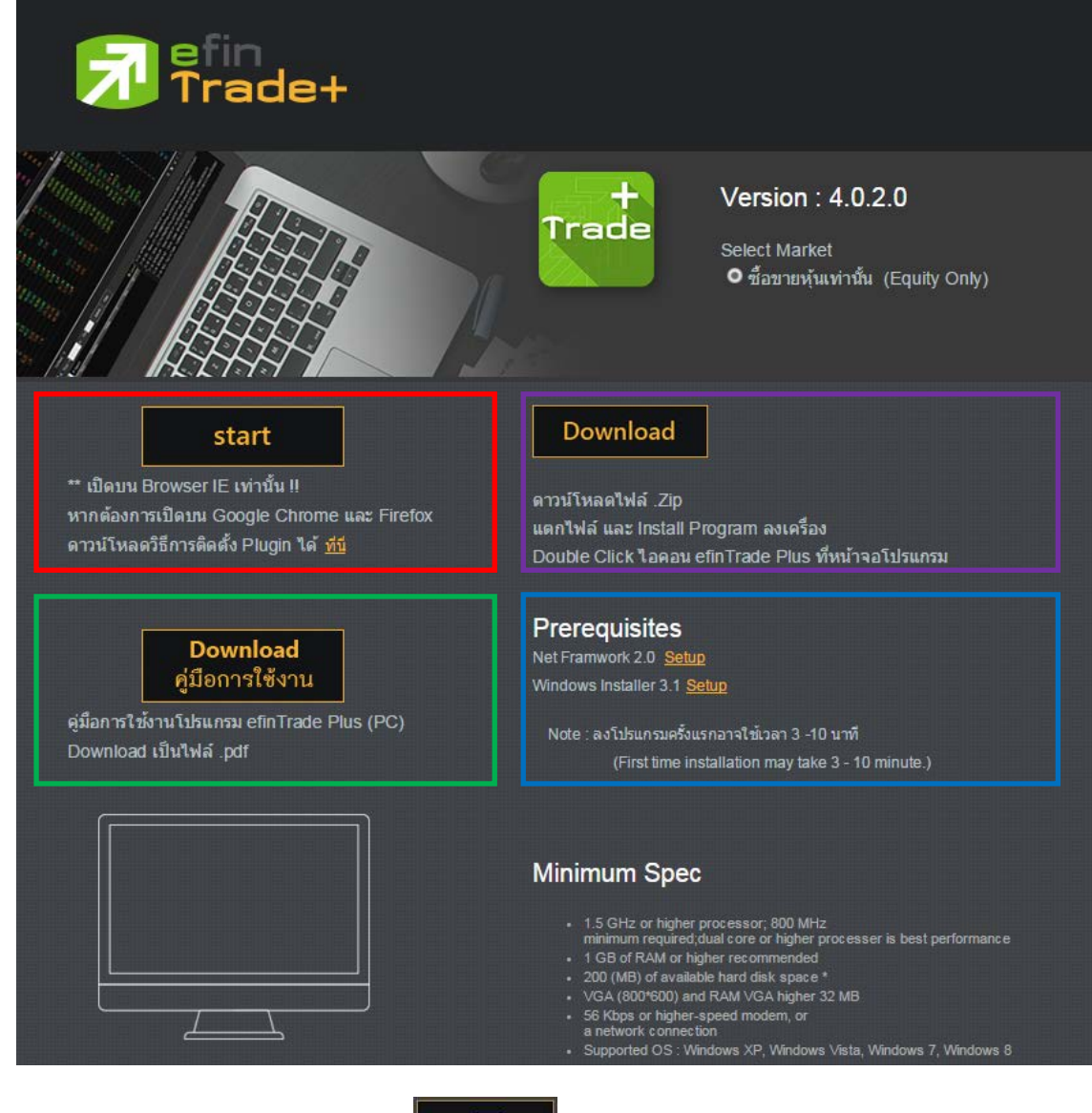

3.1 กรณีใช้งานผ่าน Browser IE ให้คลิกปุ่ม start ให้ดาวน์โหลดและติดตั้ง Plugin ก่อน โดยคลิกที่ปุ่ม <u>ที่นี่</u> หากใช้งานผ่าน Browser Google Chrome และ Firefox

3.2 คลิกที่ **Download** สำหรับเข้าใช้งาน ผ่านโปรแกรมโดยตรง หลังจากดาวน์โหลดและติดตั้งโปรแกรมเรียบร้อยแล้วจะมีไอคอน อยู่บนหน้า Desktop

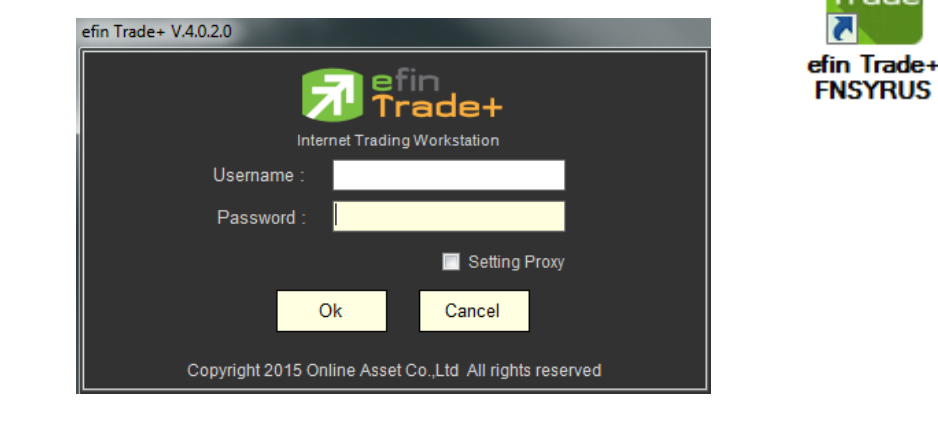

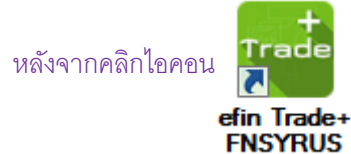

ที่ Desktop จะขึ้นหน้าจอให้ใส่ Username และ Password

3.3 Download คู่มือการใช้งานโปรแกรม eFIN Trade Plus (PC)

3.4 Prerequisites โปรแกรมจำเป็นสำหรับการใช้งานโปรแกรม eFin Trade Plus

- Net Framwork 2.0
- Windowa Installer 3.1

#### Minimum Spec

• 1.5 GHz or higher processor; 800 MHz

minimum required; dual core or higher processer is best performance

- 1 GB of RAM or higher recommended
- 200 (MB) of available hard disk space \*
- VGA (800\*600) and RAM VGA higher 32 MB
- 56 Kbps or higher-speed modem, or a network connection
- Supported OS : Windows XP, Windows Vista, Windows 7, Windows 8

| <901452> FNSYRU                                      | 5 efin Trade Plus 4.0.2.0                                           | -         |                                            |                 | COMPANY OF                                | COMPANY NO.          |                         | 100.000                                              |                                                                                          |                                                                                                    |                                                                          |                                                        |                                                                                  |                                                                     | Contraction of the |        |
|------------------------------------------------------|---------------------------------------------------------------------|-----------|--------------------------------------------|-----------------|-------------------------------------------|----------------------|-------------------------|------------------------------------------------------|------------------------------------------------------------------------------------------|----------------------------------------------------------------------------------------------------|--------------------------------------------------------------------------|--------------------------------------------------------|----------------------------------------------------------------------------------|---------------------------------------------------------------------|--------------------|--------|
| Trade                                                | SET 1                                                               | ,029.55 4 | 96<br>96% Si                               | SET!            | 50 784:8<br>1.010                         | 2 -11 10<br>M -1.49% | Stop<br>Select          | BANK                                                 | 471.49<br>564 M                                                                          | +10.18<br>+2.21%                                                                                                    |                                                                          |                                                        |                                                                                  | 15:29:5                                                             | s 🗭                | PUSH   |
| Market Watch                                         | Top BBOs Summa                                                      | ry Market | Ranking                                    | eFin Tools      | View Order                                | Portfolio            | News                    | Auto Trade                                           |                                                                                          |                                                                                                    | T                                                                        | 5                                                      |                                                                                  | 1                                                                   | A O                | Logout |
| Symbol PTT                                           | •                                                                   |           |                                            | Avg 2           | 19.38 ENERG                               |                      |                         |                                                      | - 1 <b>4</b>                                                                             | 2 I Z                                                                                                    | <b>0</b> F                                                               | iller: N                                               | lone                                                                             |                                                                     |                    |        |
| Volume<br>20,000<br>10,200<br>400<br>16,400<br>5,400 | Bid     Offer       252     250       248     245       244     244 | Volume    | OpnVol<br>BuyVol<br>SelVol<br>Prev<br>High | :<br>302<br>280 | 100<br>23,700<br>H/L 52 : 398<br>Open-1 : | / 240                | B/S<br>B<br>B<br>B<br>B | Volume<br>5,800<br>100<br>1,000<br>100               | Price<br>287<br>287<br>290<br>290<br>290<br>286                                          | Time<br>14:47:21<br>14:29:53<br>11:58:18<br>11:58:18<br>11:58:17                                                                       | Syr                                                                      | nbol                                                   | e/s                                                                              | Volume                                                              | Price              | Chg    |
| 100%                                                 |                                                                     | 0%        | Low                                        | .255            | Open 2 287                                |                      |                         |                                                      |                                                                                          | 11:58:17                                                                                                    |                                                                          |                                                        |                                                                                  |                                                                     |                    |        |
| Deals                                                | Volume                                                              | Value     | Eleor                                      | : 392           | Prj Clos:<br>Pri Vol                      |                      |                         |                                                      |                                                                                          | 11:58:17                                                                                                    |                                                                          |                                                        |                                                                                  |                                                                     |                    |        |
| Main 25<br>Biglot                                    | 23,800                                                              | 6,411,300 | Spread                                     |                 | Par 10                                    |                      |                         | 200<br>2,700<br>2,300                                |                                                                                          | 11:58:17<br>11:58:17<br>11:58:17                                                                                                    |                                                                          |                                                        |                                                                                  |                                                                     |                    |        |
| Selection : Fav                                      | orites                                                              | Favorites | 1                                          |                 | • Add [                                   | Delete               |                         |                                                      |                                                                                          |                                                                                                    |                                                                          |                                                        |                                                                                  |                                                                     |                    |        |
| Symbol                                               | Last                                                                | Chq       | Avg                                        | BidVol          | Bid                                       | Offer                | OffV                    | ol %Bids                                             | i <u>Val</u>                                                                             | ue(KB)                                                                                                    |                                                                          |                                                        |                                                                                  |                                                                     |                    |        |
|                                                      | 144                                                                 | +0.10     |                                            |                 |                                           | 14.80                |                         | 5,000 <b>50%</b>                                     |                                                                                          | 1                                                                                                    |                                                                          |                                                        |                                                                                  |                                                                     |                    |        |
| ■ FOCUS (%)<br>■ CGD (%)                             | 3.06↑<br>0.45                                                       | +0.04     | 3.06                                       |                 |                                           | 3.10                 |                         | ),000 25%                                            |                                                                                          |                                                                                                    |                                                                          |                                                        |                                                                                  |                                                                     |                    |        |
| Account 901                                          | 4520 (Equity)                                                       | • Buy L   | imit : 39                                  | ,250,327        | OnHand : 0                                |                      |                         |                                                      |                                                                                          |                                                                                                    |                                                                          |                                                        | 1                                                                                | 2 3                                                                 | 4 M                | M O    |
| Side                                                 | Symbol PTT                                                          | • = 1     | NVDR V                                     | /ol             | Times                                     | P                    | Price                   | • PIN                                                |                                                                                          | Send                                                                                                    |                                                                          | Clear                                                  |                                                                                  |                                                                     |                    |        |
| Status ALL                                           | • Symbol                                                            | Price     | s                                          | ide ALL         | • 🍣 Search                                |                      | <b>x</b> .(             | Sancel 14:                                           | 29 *** Ma                                                                                | arket Open 2                                                                                                    | 2***                                                                     |                                                        |                                                                                  |                                                                     |                    |        |
| Ordor# B                                             | S Symbol T                                                          | Volume    | Price                                      | Matched         | Publich                                   | ST T                 | ime Q                   | r 12<br>12<br>10<br>10<br>10<br>10<br>10<br>10<br>10 | 29 *** Ma<br>29 *** Ma<br>30 KBAN<br>30 KBAN<br>30 KBAN<br>30 KBAN<br>30 KBAN<br>30 KBAN | anker Pre-Oj<br>anket Break<br>2 - Big Lot T<br>N06C1601A<br>N23C1603A<br>N06P1601A<br>N28C1510A<br>N13C1511A<br>N28P1511A<br>N13C161A | rade :<br>, The (<br>, The (<br>, The (<br>, The (<br>, The (<br>, The ( | 1000<br>ordert<br>ordert<br>ordert<br>ordert<br>orderf | 000 TR<br>book is i<br>book is i<br>book is i<br>book is i<br>book is<br>book is | UE @ 10<br>halted<br>halted<br>halted<br>halted<br>halted<br>halted |                    |        |

#### หน้าจอโปรแกรม efin Trade Plus หลังจาก Login เรียบร้อยแล้ว

# คู่มือใช้งาน efin TradePlus (iPad)

- ไปที่ App Store แล้ว Search คำว่า efin Trade Plus HD
- ทำการติดตั้ง Application eFin Trade Plus

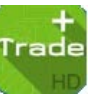

- ใส่ Username และ Password ชุดเดียวกับที่ใช้งานบน <u>www.fnsyrus.com</u> ในส่วนของ FSS SMART ACCESS
- เลือก FNSYRUS
- กดปุ่ม Log in

| n au v                                                                  |                 |                                                                                         |                                                | 12:04                                     |                                                                              |                             |                                                 |                                                                                         |                                              | 76% 💷                                                                                           |
|-------------------------------------------------------------------------|-----------------|-----------------------------------------------------------------------------------------|------------------------------------------------|-------------------------------------------|------------------------------------------------------------------------------|-----------------------------|-------------------------------------------------|-----------------------------------------------------------------------------------------|----------------------------------------------|-------------------------------------------------------------------------------------------------|
|                                                                         |                 |                                                                                         |                                                |                                           |                                                                              |                             |                                                 |                                                                                         |                                              |                                                                                                 |
|                                                                         |                 |                                                                                         |                                                |                                           |                                                                              |                             |                                                 |                                                                                         |                                              |                                                                                                 |
|                                                                         |                 |                                                                                         |                                                |                                           |                                                                              |                             |                                                 |                                                                                         |                                              |                                                                                                 |
|                                                                         |                 |                                                                                         |                                                | . efi                                     | n                                                                            |                             |                                                 |                                                                                         |                                              |                                                                                                 |
|                                                                         |                 |                                                                                         |                                                | 🕒 Tra                                     | ade-                                                                         | H i                         |                                                 |                                                                                         |                                              |                                                                                                 |
|                                                                         |                 |                                                                                         |                                                |                                           |                                                                              |                             |                                                 |                                                                                         |                                              |                                                                                                 |
|                                                                         |                 |                                                                                         |                                                |                                           |                                                                              |                             |                                                 |                                                                                         |                                              |                                                                                                 |
|                                                                         |                 |                                                                                         |                                                |                                           |                                                                              |                             |                                                 |                                                                                         |                                              |                                                                                                 |
|                                                                         |                 |                                                                                         | 1                                              |                                           |                                                                              |                             |                                                 |                                                                                         |                                              |                                                                                                 |
|                                                                         |                 |                                                                                         |                                                | CIME                                      | 35                                                                           |                             |                                                 |                                                                                         |                                              |                                                                                                 |
|                                                                         |                 |                                                                                         |                                                | CNS                                       | 5                                                                            |                             |                                                 |                                                                                         |                                              |                                                                                                 |
|                                                                         |                 |                                                                                         |                                                | GLOB                                      | 105<br>LEX                                                                   |                             |                                                 |                                                                                         |                                              |                                                                                                 |
|                                                                         |                 |                                                                                         |                                                | KKTB/                                     | ADE                                                                          |                             |                                                 |                                                                                         |                                              |                                                                                                 |
|                                                                         |                 |                                                                                         |                                                | LHSE                                      | :C                                                                           |                             |                                                 |                                                                                         |                                              |                                                                                                 |
|                                                                         |                 |                                                                                         |                                                | Rememb                                    | er User                                                                      |                             |                                                 |                                                                                         |                                              |                                                                                                 |
|                                                                         |                 |                                                                                         |                                                |                                           | n                                                                            |                             |                                                 |                                                                                         |                                              |                                                                                                 |
|                                                                         |                 |                                                                                         |                                                | Logi                                      |                                                                              |                             |                                                 |                                                                                         |                                              |                                                                                                 |
|                                                                         |                 |                                                                                         |                                                |                                           |                                                                              |                             |                                                 |                                                                                         |                                              |                                                                                                 |
|                                                                         |                 |                                                                                         |                                                |                                           |                                                                              |                             |                                                 |                                                                                         |                                              |                                                                                                 |
|                                                                         |                 |                                                                                         |                                                |                                           |                                                                              |                             |                                                 |                                                                                         |                                              |                                                                                                 |
|                                                                         |                 |                                                                                         | Online As                                      | set Co., Ltd. 2                           | 015 Version                                                                  | n 2.0.2                     |                                                 |                                                                                         |                                              |                                                                                                 |
|                                                                         |                 |                                                                                         |                                                |                                           |                                                                              |                             |                                                 |                                                                                         |                                              |                                                                                                 |
|                                                                         |                 |                                                                                         |                                                |                                           |                                                                              |                             |                                                 |                                                                                         |                                              |                                                                                                 |
| iPad ♥                                                                  |                 |                                                                                         |                                                | 16:19                                     |                                                                              |                             |                                                 |                                                                                         |                                              | 72%                                                                                             |
| Trade+                                                                  | SET 1           | 027.29<br>1,050M                                                                        |                                                | SET50                                     | 782.<br>1.0                                                                  | . <b>58</b> -14.<br>45M -17 | 10<br>77%                                       | Call Mkt                                                                                | USH FIN                                      | IANSIA                                                                                          |
| PTT                                                                     | 287             |                                                                                         | Avg OpnV                                       | 100                                       | 5 7                                                                          |                             | B/S                                             | Volume                                                                                  | Price                                        | Time                                                                                            |
| PTT PUBLIC CO. LTD                                                      |                 |                                                                                         | 9.38 BuyV                                      | 23,700                                    | ) (                                                                          | 99.58%                      | в                                               | 5:800                                                                                   |                                              | 44.47.04                                                                                        |
| Volume                                                                  | Bid Offe        | r Volum                                                                                 | e SellV                                        |                                           |                                                                              |                             |                                                 | 100                                                                                     |                                              | 14:47:21                                                                                        |
| 10,200                                                                  |                 |                                                                                         | Prev                                           | 302                                       | H/L52W                                                                       | 396 / 2                     |                                                 |                                                                                         |                                              | 14:47:21                                                                                        |
| 400                                                                     |                 |                                                                                         | High                                           |                                           |                                                                              |                             | 8                                               |                                                                                         |                                              | 14:47:21<br>14:29:53<br>11:58:18                                                                |
| 16,400                                                                  |                 |                                                                                         |                                                |                                           | Open1                                                                        |                             |                                                 | 100<br>1.000                                                                            |                                              | 14:47:21<br>14:29:53<br>11:58:18<br>11:58:18                                                    |
| 5,400                                                                   |                 |                                                                                         | Low                                            | 25                                        | Open1<br>Open2<br>Pri Close                                                  |                             |                                                 | 100<br>1,000<br>Deals Vo                                                                | 290<br>290                                   | 14:47:21<br>14:29:53<br>11:58:18<br>11:58:18<br>Value                                           |
| 10014                                                                   |                 |                                                                                         | Low<br>Ceilin<br>Floor                         | 259<br>g 392<br>211                       | Open1<br>Open2<br>Prj.Close<br>Pri.Vol                                       |                             | B<br>B<br>Main                                  | 100<br>1,000<br>Deals Vol<br>25                                                         | 290<br>290<br>290<br>ume<br>23,600           | 14:47:21<br>14:29:53<br>11:58:18<br>11:58:18<br>Value<br>6,411.300                              |
|                                                                         | 244             | 0%                                                                                      | Low<br>Ceilin<br>Floor<br>Flag                 | 251<br>9 392<br>211                       | Open1<br>Open2<br>Prj.Close<br>Prj.Vol<br>Expire                             |                             | B<br>B<br>Main<br>BigLot                        | 100<br>1,000<br>Deals Vol<br>25                                                         | 290<br>290<br>1ume<br>23,600                 | 14:29:53<br>11:58:18<br>11:58:18<br>Value<br>6,411,300                                          |
| Favorites                                                               | 244             | Pavorites-1                                                                             | Low<br>Ceilin<br>Floor<br>Flag                 | 254<br>9 392<br>215                       | Open1<br>Open2<br>Prj.Close<br>Prj.Vol<br>Expire                             |                             | B<br>B<br>Main<br>BigLot                        | 100<br>1,000<br>Deals Vo<br>25                                                          | 290<br>290<br>Jume<br>23,800                 | 14:47:21<br>14:29:53<br>11:58:18<br>11:58:18<br>Value<br>6,411,300                              |
| Favorites                                                               | 244             | Favorites-1                                                                             | Low<br>Ceilin<br>Floor<br>Flag                 | 254<br>254<br>215<br>215                  | Open1<br>Open2<br>Prj.Close<br>Prj.Vol<br>Expire                             | 2<br>Bid C                  | B<br>B<br>Main<br>BigLot                        | 100<br>1,000<br>Deals Vol<br>25                                                         | 290<br>290<br>299<br>ume<br>23,800           | 14:29:53<br>11:58:18<br>11:58:18<br>Value<br>6,411,300                                          |
| Favorites<br>Symbol                                                     | 244<br>•        | Favorites-1<br>.ast Ch                                                                  | Low<br>Ceilin<br>Floor<br>Flag                 | 253<br>2 392<br>215<br>7<br>79 Vo         | Open1<br>Open2<br>Prj.Close<br>Prj.Vol<br>Expire                             | Bid C                       | B<br>Main<br>BigLot<br>Offer V                  | 100<br>1,000<br>Deals Vol<br>25<br>folume %Bio                                          | 290<br>290<br>290<br>ume<br>23,600<br>1s Ax  | 14:29:53<br>11:58:18<br>11:58:18<br>Value<br>6,411,300                                          |
| Favorites<br>Symbol                                                     | 244<br><b>V</b> | Favorites-1<br>.ast Ch                                                                  | Low<br>Cellin<br>Floor<br>Flag                 | 250<br>9 390<br>210<br>Vg Vo              | Open1<br>Open2<br>Prj.Close<br>Prj.Vol<br>Expire                             | Bid C                       | B<br>B<br>Main<br>BigLot<br>Offer V             | 100<br>1,000<br>Deals Vol<br>25<br>fotume %Bio                                          | 290<br>290<br>1290<br>10me<br>23,600         | 14:29:53<br>11:58:18<br>11:58:18<br>Value<br>6,411,300                                          |
| Favorites<br>Symbol                                                     | 244<br><b>V</b> | Pavorites-1<br>.ast Ch                                                                  | Low<br>Ceilin<br>Floor<br>9 A                  | 253<br>9 390<br>213<br>Vg Vo              | 3 Open1<br>5 Open2<br>2 Prj.Close<br>Expire<br>lume                          | Bid C                       | Main<br>BigLot                                  | 100<br>1,000<br>Deals Vol<br>25<br>fotume %Bio                                          | 290<br>290<br>290<br>lume<br>23,800<br>4s Ad | 14:29:53<br>11:58:18<br>11:58:18<br>Value<br>6,411,300                                          |
| Favorites<br>Symbol<br>TNDT (00)<br>CHO (KR)                            | 244<br>•        | Favorites-1<br>.ast Ch<br>14 -<br>3.28                                                  | Low<br>Ceilin<br>Floor<br>9 A<br>-0.10         | 262<br>392<br>211<br>Vg Vo                | 3 Open1<br>5 Open2<br>2 Prj.Close<br>I Prj.Vol<br>Expire                     | Bid C                       | B<br>Main<br>BigLot<br>Dffer V                  | 100<br>1,000<br>Deals Vol<br>25<br>folume %Bio                                          | 290<br>290<br>290<br>lume<br>23,800<br>1s Ax | 14:49:53<br>11:58:18<br>11:58:18<br>Value<br>6,411,300                                          |
| Favorites<br>Symbol<br>TNDT (x0)<br>CHO (xR)<br>FOCUS (xm)              | 244<br>V        | Favorites-1<br>ast Ch<br>14 4<br>3.28<br>3.06                                           | Low<br>Cellin<br>Flag<br>9 A<br>-0.10          | 252<br>392<br>213<br>vg Vo<br>14<br>3.06  | Open1 Open2 Prj.Close Prj.Vol Expire  Jume  5,000  10.000                    | 2<br>Bid C<br>13.60<br>2.88 | B<br>Main<br>BigLot<br>Offer V<br>14.80         | 100<br>1,000<br>25<br>fotume %Bio<br>5,000 50%                                          | 290<br>290<br>10me<br>23,800<br>45 Ad        | 14:49:53<br>11:58:18<br>11:58:18<br>Value<br>6,411:300<br>:c Val<br>1,400<br>30,600             |
| Favorites<br>Symbol<br>TNDT (x0)<br>CHO (x1)<br>FOCUS (x1)<br>CGD (x1)  | 244<br>•        | 7%<br>Favorites-1<br>.ast Ch<br>14 4<br>3.28<br>3.06 4<br>0.45                          | Low<br>Ceilin<br>Floor<br>Flag<br>9 A<br>+0.10 | 252<br>392<br>211<br>vg Vo<br>14<br>3.06  | Open1 Open2 Prj.Close Prj.Vol Expire  f.000 10.000                           | 2<br>Bid C<br>13.60<br>2.88 | B<br>Main<br>BigLot<br>14.80<br>3.10            | 100<br>1,000<br>Deals Vol<br>25<br>fotume %Bio<br>5,000 <u>50%</u><br>10,000 <u>259</u> | 290<br>290<br>10me<br>23,800<br>4s Ad        | 14:49:53<br>11:58:18<br>11:58:18<br>Value<br>6,411:300<br>:c Val<br>1,400<br>30,600             |
| Favorites<br>Symbol<br>TNDT (x0)<br>CHO (xR)<br>FOCUS (x4)<br>CGD (xw)  | 244<br>V        | 7%<br>Favorites-1<br>.ast Ch<br>14 -<br>3.28<br>3.06 -<br>0.45                          | Low<br>Ceilin<br>Floor<br>Flag<br>9 A<br>-0.10 | 253<br>213<br>213<br>Vg Vo<br>14<br>3.06  | Open1 Open2 Prj.Close Prj.Vol Expire Iurme 5,000 10,000                      | 2<br>Bid C<br>13.60<br>2.88 | Main<br>BigLot<br>14.80                         | 100<br>1,000<br>Deals Vol<br>25<br>fotume %Bio<br>5,000 <u>50%</u><br>10,000 <u>259</u> | 290<br>290<br>lume<br>23,800<br>is Ad        | 14:49:53<br>11:58:18<br>11:58:18<br>Value<br>6,411,300<br>:c Val<br>1,400<br>30,600             |
| Favorites<br>Symbol<br>TNDT (x0)<br>CHO (xR)<br>FOCUS (xN)<br>CGD (xW)  | 244<br>V        | 7%<br>Favorites-1<br>.ast Ch<br>14 4<br>3.28<br>3.06 4<br>0.45                          | Low<br>Ceilin<br>Floor<br>Flag<br>9 A<br>+0.10 | 251<br>2392<br>211<br>Vg Vo<br>14<br>3.06 | 2 Open1<br>5 Open2<br>2 Prj.Close<br>2 Prj.Vol<br>Expire<br>lume<br>5,000    | 2<br>Bid C<br>13.60<br>2.88 | Main<br>BigLot<br>14.80<br>3.10                 | 100<br>1,000<br>Deals Vol<br>25<br>fotume %Bio<br>5,000 <u>50%</u><br>10,000 <u>259</u> | 290<br>290<br>Jume<br>23,800<br>15 Ac        | 14:49:53<br>11:58:18<br>11:58:18<br>Value<br>6,411,300<br>:c Val<br>1,400<br>30,600             |
| Favorites<br>Symbol<br>TNDT (x0)<br>CHO (xR)<br>FOCUS (xN)<br>CGD (xW)  | 244<br>V        | 7%<br>Favorites-1<br>.ast Ch<br>14 4<br>3.28<br>3.06 4<br>0.45                          | Low<br>Ceilin<br>Floor<br>Flag<br>9 A<br>-0.10 | 253<br>394<br>211<br>vg Vo<br>14<br>3.06  | 2 Open1<br>5 Open2<br>2 Pfj.Close<br>2 Pfj.Vol<br>Expire<br>lume<br>5,000    | 2<br>Bid C<br>13.60<br>2.88 | Main<br>BigLot<br>14.80                         | 100<br>1,000<br>Deals Vol<br>25<br>fotume %Bio<br>5,000 50%<br>10,000 25%               | 290<br>290<br>Jume<br>23,800<br>45 Ac        | 14:49:53<br>11:58:18<br>11:58:18<br>Value<br>6,411,300<br>:c Val<br>1,400<br>30,600             |
| Favorites<br>Symbol<br>TNDT (x0)<br>CHO (x1)<br>FOCUS (x4)<br>CGD (x14) | 244<br>V        | Pavorites-1       Last     Ch       14     4       3.28     3.06     4       0.45     4 | Low<br>Ceilin<br>Floor<br>9 A<br>-0.10         | 251<br>239<br>211<br>Vg Vo<br>14<br>3.06  | Open1 Open2 Prj.Close Prj.Vol Expire  Iume  5,000                            | 2<br>Bid C<br>13.60<br>2.88 | 14.80                                           | 100<br>1,000<br>Deals Vol<br>25<br>fotume %Bio<br>5,000 50%<br>10,000 25%               | 290<br>290<br>Jume<br>23,800<br>45 Ax        | 14:49:53<br>11:58:18<br>11:58:18<br>Value<br>6,411,300<br>:c Val<br>1,400<br>30,600             |
| Favorites<br>Symbol<br>TNDT (x0)<br>CHO (xR)<br>FOCUS (xN)<br>CGD (xW)  | 244<br>V        | 5<br>Favorites-1<br>.ast Ch<br>14 -<br>3.28<br>3.06 -<br>0.45                           | Low<br>Ceilin<br>Floor<br>Flag<br>9 A<br>-0.10 | g 390<br>211<br>vg Vo<br>14<br>3.06       | 2 Open1<br>5 Open2<br>2 Pfj.Close<br>2 Pfj.Vol<br>Expire<br>10,000           | 2<br>Bid C<br>13.60<br>2.88 | 14.80                                           | 100<br>1,000<br>25<br>fotume %Bid<br>5,000 509                                          | 290<br>290<br>Jume<br>23,800<br>45 Ax        | 14:49:53<br>11:58:18<br>11:58:18<br>Value<br>6,411,300<br>cc Val<br>1,400<br>30,600             |
| Favorites<br>Symbol<br>TNDT (x0)<br>CHO (xR)<br>FOCUS (xN)<br>CGD (xW)  | 244             | Favorites-1<br>.ast Ch<br>14 4<br>3.28<br>3.06 4<br>0.45                                | Low<br>Ceilin<br>Flag<br>9 A<br>-0.10          | 252<br>3392<br>211<br>Vg Vo<br>14<br>3.06 | 2 Open1<br>5 Open2<br>2 Pfj.Close<br>2 Pfj.Vol<br>Expire<br>10.000<br>10.000 | 2<br>Bid C<br>13.60<br>2.88 | B<br>Main<br>BigLot<br>Dffer V<br>14.80<br>3.10 | 100<br>1,000<br>Deals Vol<br>25<br>fotume %Bio<br>5,000 50%<br>10,000 25%               | 290<br>290<br>1ume<br>23,800<br>ds Ac        | 14:41:21<br>14:29:53<br>11:58:18<br>11:58:18<br>Value<br>6,411,300<br>cc Val<br>1,400<br>30,600 |
| Favorites<br>Symbol<br>TNDT (x0)<br>CHO (x4)<br>FOCUS (x4)<br>CGD (x44) | 244<br>V        | Provorites-1<br>.ast Ch<br>14 4<br>3.28<br>3.06 4<br>0.45                               | g A<br>+0.10                                   | 252<br>392<br>213<br>wg Vo<br>14<br>3.06  | 2 Open1<br>5 Open2<br>2 Prj.Close<br>2 Prj.Vol<br>Expire<br>10.000<br>10.000 | 2<br>Bid C<br>13.60<br>2.88 | B<br>Main<br>BigLot<br>14.80<br>3.10            | 100<br>1,000<br>Deals Vol<br>25<br>folume %Bio<br>5,000 50%<br>10,000 25%               | 23,800                                       | 14:47:21<br>14:29:53<br>11:58:18<br>11:58:18<br>Value<br>6,411:300<br>:c Val<br>1,400<br>30,600 |

# คู่มือใช้งาน efin TradePlus (iPhone)

- ไปที่ App Store แล้ว Search คำว่า efin Trade Plus
- ทำการติดตั้ง Application eFin Trade Plus

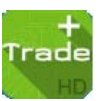

- ใส่ Username และ Password ชุดเดียวกับที่ใช้งานบน <u>www.fnsyrus.com</u> ในส่วนของ FSS SMART ACCESS
- เลือก FNSYRUS
- กดปุ่ม Log in

| •••• AIS 3G | 12:03        | 91% 🔲 🕨 | •••••   | AIS 穼       | 16        | :16      | 8           | 2%        |
|-------------|--------------|---------|---------|-------------|-----------|----------|-------------|-----------|
|             |              |         | Quote   | Watch       | Sum       | Bids     | Ticker      | Chart     |
|             | erin         |         | SET 1,0 | 27.29 -12.2 | 1 -1.17%  | 1,050M   | ET : Call I | Vikt PUSH |
|             | Iraue        |         | BANGKO  | K BANK PU   | BLIC CO., | +        | 25          | Avg       |
|             |              |         | BBL     |             | 20        | 7 +      | 13.74%      | 193.16    |
| USERNA      | AME          |         | Volu    | ume         | Bid       | Offer    | Vo          | lume      |
|             |              |         |         | 4,000       | 208       | 199      | )           | 1,000     |
|             |              |         |         | 33,000      | 207       | 200      |             | 5,000     |
|             |              |         |         | 2,300       | 200       | 208      | 3           | 100       |
| AWS         |              |         |         | 5,000       | 199       | 230      |             | 800       |
| CIME        | 55           |         |         | 100         | 181.50    | 236      | 6           | 1,700     |
| CNS         |              |         | OpnV    |             | 6,100     | 7.80%    |             |           |
| FNSY        | (RUS         |         | BuyV    | 2           | 7,000 3   | 4.53%    |             |           |
| GLOE        | BLEX         |         | SellV   | 4           | 5,100 5   | 7.67%    |             |           |
| KKTF        | RADE         |         | High    | 230         | Ceiling   | 236      |             | 007       |
| LHSE        | EC           |         | Low     | 209         | Floor     | 127.50 P | rjCls       | 207       |
|             |              |         | Open    | 200         | Prior     | 102 F    | ag          |           |
|             | Only Multi-M | arket   | B/S     | Volu        | ume       | Price    | Ti          | ime       |
|             |              |         | S       |             | 7,000     | 207      |             | 15:59:33  |
|             | Login        |         | S C     |             | 1,400     | 201      |             | 15:59:33  |
|             |              |         | 0 0     |             | 600       | 200      | 5           | 15:59:33  |
|             |              |         | 0 0     |             | 12 000    | 210      | 2           | 15.39.33  |
|             |              |         | S       |             | 10.000    | 213      | 3           | 15:46:26  |
|             |              |         | В       |             | 100       | 230      | )           | 15:08:59  |
|             |              |         |         |             |           |          |             |           |
|             |              |         |         |             | •         |          |             |           |
|             |              |         |         |             |           |          |             |           |

# คู่มือใช้งาน efin TradePlus (Andriod Tablet)

- ไปที่ Play Store แล้ว Search คำว่า eFin Trade Plus
- ทำการติดตั้ง Application eFin Trade Plus
- ใส่ Username และ Password ชุดเดียวกับที่ใช้งานบน <u>www.fnsyrus.com</u> ในส่วนของ FSS SMART ACCESS
- เลือก FNSYRUS
- เลือก Tablet Screen
- กดปุ่ม Log in

| 7       | efin<br>Trade+                                  |                     |
|---------|-------------------------------------------------|---------------------|
| F       | NSYRUS -                                        |                     |
| T       | ablet Screen 👻                                  |                     |
|         | SERNAME                                         |                     |
| P       | ASSWORD                                         |                     |
|         | Login                                           |                     |
|         |                                                 |                     |
|         |                                                 |                     |
|         |                                                 |                     |
|         |                                                 |                     |
| Copyrig | ht @ 2015 Online Asset Co.,Ltd Version<br>4.0.1 |                     |
| ち 白 第 = | <u>^</u>                                        | i 🖥 🖬 🙋 16:22 🌣 🖗 🚛 |

| オ       | efin<br>Trade | SET    | 1,02<br>1,0 | 7.29 -<br>50 M - | 363.03<br>26.11% | SET   | 50            | 873.3<br>900 M | 5 -29<br>4 -3.2 | 88<br>11% | Cal    | Mkt           | PUSH  | FIN      | IANSIA     |
|---------|---------------|--------|-------------|------------------|------------------|-------|---------------|----------------|-----------------|-----------|--------|---------------|-------|----------|------------|
| BANGKOK | BANK PUBLIC   | co.    | 207 H       | 40.50            | Avg              | OpenV |               | 6,100          | -               |           | B/S    | Volun         | ne    | Price    | Time       |
|         | BBL           | ٩      | 207 +       | 24.32%           | 193.16           | BuyV  |               | 27,000         | 7.80%           |           |        |               | 7,000 |          | 15:59:33   |
| Vo      | lume          | Bid    | Offer       | Volu             | me               | SellV |               | 45,100         | 57.67           |           |        |               | 1,400 |          | 15:59:33   |
|         | 4,000         | 208    | 199         |                  | 1,000            | Prev  | 166.50        |                | C               |           |        |               |       | 208      | 15:59:33   |
|         | 33,000        |        | 200         |                  | 5,000            | High  | 230           | H/L 52W        |                 |           |        |               | 6,000 | 213      | 15:59:33   |
|         | 2,300         | 200    | 208         |                  |                  | Low   |               | C/F            | 236 /           |           |        |               | 2,000 | 213      | 15:47:44   |
|         | 5,000         | 199    | 230         |                  | 800              | Open1 |               | Prj.Close      |                 | 207       |        | Deals         | Volun | ne       | Value      |
|         |               | 181.50 | 236         |                  | 1,700            | Open2 | 208           | Prj.Vol        |                 | 6,000     | Main   | 39            | 7     | 8,200    | 15,105,050 |
| 84%     |               |        |             |                  | 16%              | Flag  |               | Expire         |                 |           | Biglot |               |       |          |            |
|         | My Port       | w]     |             |                  |                  | W     |               |                |                 |           |        |               |       |          |            |
|         | Symbol        |        | Last        |                  |                  |       | Volume        |                | Bid             | Offer     | v      | olume         | %Bids |          | AccVol     |
| ECF-W   | 1             |        | 3.34        |                  |                  |       |               |                |                 |           |        |               |       |          |            |
| GOLD    |               |        | 5.95        |                  |                  |       |               |                |                 |           |        |               |       |          |            |
| KIAT    |               |        | 1.02        |                  |                  |       |               |                |                 | 1.0       | 13     | 5,000         | 0%    | - 61     |            |
| MPG     |               |        | 1.37        |                  |                  |       |               |                |                 |           |        |               | 100%  | 1        |            |
| QH      |               |        | 2.64        | +0.14            |                  | 2.53  | 30            | .000           | 2.60            | 2.6       | 4      | 20,800        | 24%   |          | 86,000     |
| SYNTE   | C             |        | 2.86        |                  |                  |       |               |                |                 |           |        |               |       |          |            |
| TIPCO   |               |        | 13.10       |                  |                  |       |               |                |                 |           |        |               |       |          |            |
| TRUE    |               |        | 10.20       | +0.10            |                  | 0.17  |               |                |                 | 10.2      | 0      | 18,500        | 39%   |          | 13,500     |
| UV      |               |        | 6.35        |                  |                  |       |               |                |                 |           |        |               | 100%  |          |            |
|         |               |        |             |                  |                  |       |               |                |                 |           |        |               |       |          |            |
| My L    | ist           | Bids   | Summar      | y I              | Market           |       | G<br>Buy/Sell | AutoT          | ade             | Portfolio |        | e e e<br>More | Lo    | )<br>put | Ó          |
| Û       | 仑             |        | 22          | =                |                  |       |               | ~              |                 |           |        | 23            | 1 3 6 | 16:2     | ] & 🖗 🚛    |

- ไปที่ Play Store แล้ว Search คำว่า eFin Trade Plus
- ทำการติดตั้ง Application eFin Trade Plus
- ใส่ Username และ Password ชุดเดียวกับที่ใช้งานบน <u>www.fnsyrus.com</u> ในส่วนของ FSS SMART ACCESS
- เลือก FNSYRUS
- เลือก Mobile Screen
- กดปุ่ม Log in

| efin<br>Trade+  |
|-----------------|
| FNSYRUS 🗸       |
| Mobile Screen 🗸 |
| USERNAME        |
| PASSWORD        |
| Login           |
|                 |
|                 |

| <b>R</b> efi<br>Tra | n<br>ade+ | SET 1<br>Close | <mark>,01</mark><br>1,( | 6.54 -22.<br>066 M -2.2 | 96<br>1% | FINAN             | ISIA    |  |
|---------------------|-----------|----------------|-------------------------|-------------------------|----------|-------------------|---------|--|
| Quote               |           | Bids           | A                       | uto Trade               |          | Ticker            | >>      |  |
| BANGKOK             | BANK PUE  | BLIC CO.,      |                         |                         | +        | 25                | Avg     |  |
|                     | BBL       | ٩              |                         | 207                     | +        | 13.74%            | 194.30  |  |
| Volu                | ume       | Bid            |                         | Offer                   |          | Volur             | ne      |  |
|                     | 30,000    | 2              | 207                     | 20                      | 8(       |                   | 100     |  |
|                     | 2,200     | 2              | 200                     | 23                      | 30       |                   | 800     |  |
|                     | 6,000     | 1              | 99                      | 23                      | 36       |                   | 1,700   |  |
|                     | 100       | 181            | 50                      |                         |          |                   |         |  |
|                     | 2,000     |                |                         |                         |          |                   |         |  |
| B/S                 | Vo        | olume          |                         | Price                   |          | Time              |         |  |
|                     |           | 7,0            | 000                     | 20                      | )7       | 1                 | 6:37:01 |  |
| S                   |           | 7,0            | 000                     | 20                      | )7       | 1                 | 5:59:33 |  |
| S                   |           | 1,4            | 100                     | .20                     | )7       | 1                 | 5:59:33 |  |
| Prev                | 182       | OpnV           |                         | 13,10                   | 0        |                   |         |  |
| High                | 230       | BuyV           |                         | 27,00                   | 0        | 15.3              | 8% 🔪    |  |
| Low                 | 165       | SellV          |                         | 45,10                   | 0        | 31.6              | 9%      |  |
| Ceiling             | 236       | Open1          |                         | 165.5                   | 0        | 52.9              | 3%      |  |
| Floor               | 127.50    | Open2          |                         | 20                      | 8        |                   |         |  |
| Par                 | 10        | Flag           |                         |                         |          | H/L 5             | 2W      |  |
| PrjCls              | 207       | PrjVol         |                         |                         |          | 210 /             | 157.50  |  |
|                     |           |                | 0                       | •                       | _        |                   |         |  |
| My List             | Order     | Suy/Se         | əll                     | Portfolio               | L        | <b>U</b><br>ogout | Ô       |  |

#### FAQ/Q&A

### 1.Login efin Trade+ แล้วขึ้น "Service Unavailable"

<u>คำตอบ</u> เกิดจากการเชื่อมต่อ internet หากเชื่อมต่อ internet แบบ Edge/3G อยู่ให้ลองเปลี่ยนการเชื่อมต่อมาเป็นแบบ Wi-fi แทน หรือปิดแล้วเปิดสัญญาณ internet ใหม่อีกครั้ง

### 2.วิธีการ Uninstall Program efin Trade+ สำหรับ Windows XP

<u>คำตอบ</u> 1. Uninstall โปรแกรม efin Trade+ ออก

เข้าไปที่ : Control Panel >>เลือก Add or Remove Programs (กรณีลบธรรมดา หากลบแล้วยังใช้งาน

ไม่ได้ให้ทำต่อข้อ 2)

2. ลบ Template ของ Client ที่มีปัญหา

เข้าไปที่ : C:\Documents and Settings\[UserWindowsที่เข้าใช้งาน]\My Documents\ STI Revolution เช่น โปรแกรม i2Trade Classic มีปัญหา เมื่อเป็ดPath ดังกล่าวมาจะพบกับ Folder ที่ชื่อว่า

"i2TradeClassic\_[Broker]" ให้ทำการลบ Folder นี้ทิ้ง

3. ลบ Folder i2Trade ในไฟล์ Local

3.1 เข้าไปที่ : C:\Documents and Settings\[UserWindowsที่เข้าใช้งาน]\Local Settings\Application Data แล้วทำการถบ Folder "STI\_Revoluation\_Co.,Ltd" ทิ้ง

3.2 เข้าไปที่ : C:\Documents and Settings\[UserWindowsที่เข้าใช้งาน]\Local Settings\Application Data แล้วทำการลบ Folder "i2TradeXXX" ทิ้ง

เช่น โปรแกรม efin Trade+ มีปัญหา เมื่อเป็ดPath ดังกล่าวมาจะพบกับ Folder ที่ชื่อว่า "i2TradePlus"

ให้ทำการลบ Folder นี้ทิ้ง

4. ลบ Folder "2.0" ใน Local

4.1 เข้าไปที่ : C:\Documents and Settings\[UserWindowsที่เข้าใช้งาน]\Local Settings\Apps แล้วทำการ ลบ Folder "2.0" ทิ้ง

**หมายเหตุ** บาง Folder อาจจะโดน Hidden อยู่ ให้ทำการโชว์ Hidden File ก่อน ดังนี้ เข้าไปที่ : My Computer >> Tools >> Folder Option >> View >> Show hidden file, folders, and drivers

### วิธีการ Uninstall Program efin Trade+ สำหรับ Windows 7

#### <u>คำตอบ</u>

| 1. Uninstall โปรแกรม efin Trade+ ออก                                                                                                    |
|----------------------------------------------------------------------------------------------------|
| เข้าไปที่ : Control Panel\All Control Panel Items\Programs and Features (กรณีลบธรรมดา หากลบแล้ว                                                                                                    |
| ยังใช้งานไม่ได้ให้ทำต่อข้อ 2)                                                                                                    |
| 2. ลบ Template ของ Clentที่มีปัญหา<br>เข้าไปที่ : C:\Users\[UserWindowsที่เข้าใช้งาน]\Documents\STI Revolution<br>เช่น โปรแกรม i2Trade Classic มีปัญหา เมื่อเป็ดPath ดังกล่าวมาจะพบกับ Folder ที่ชื่อว่า |
| "i2TradeClassic_[Broker]" ให้ทำการลบ Folder ทิ้ง                                                                                                    |
| 3. ลบ Folder i2Trade ในไฟล์ Local<br>3.1 เข้าไปที่ : C:\Users\[UserWindowsที่เข้าใช้งาน]\AppData\Local >>แล้วทำการลบ Folder                                                                              |
| "STI_Revoluation_Co.,Ltd" ทิ้ง<br>3.2 เข้าไปที่ : C:\Users\[UserWindowsที่เข้าใช้งาน]\AppData\Loca>>แล้วทำการลบ Folder                                                                                   |
| "i2TradeXXX" ทิ้ง<br>เช่น โปรแกรม i2Trade Plus มีปัญหา เมื่อเป็ดPath ดังกล่าวมาจะพบกับ Folder ที่ชื่อว่า "i2TradePlus"                                                                                   |
| ให้ทำการลบ Folder นี้ทิ้ง                                                                                                    |
| 4. ลบ Folder "2.0" ใน Local<br>4.1 เข้าไปที่ : C:\Users\[UserWindowsที่เข้าใช้งาน]\AppData\Local\Apps >>แล้วทำการลบ                                                                                      |
| Folder "2.0" ทิ้ง                                                                                                    |

หมายเหตุ บาง Folder อาจจะโดน Hidden อยู่ ให้ทำการโชว์ Hidden File ก่อน ดังนี้

เข้าไปที่ : My Computer >> Tools >> Folder Option >> View >> Show hidden file, folders, and drivers

## 4. กรณีไม่สามารถเปิดโปรแกรม efin Trade+ ได้ สำหรับลูกค้าที่เคยเข้าใช้งานมาแล้ว

<u>คำตอบ</u> ให้ตรวจสอบว่ามีการ Update โปรแกรมหรือลูกค้าได้ทำการติดตั้งโปรแกรมอะไรใหม่หรือไม่ถ้ามี อย่างเช่น มีการ ติดตั้ง Anti-Virus ใหม่ ควรทำการปิดการทำการของโปรแกรม Anti-Virus นั้นลงก่อน แล้วให้ทำการเปิดโปรแกรม efin Trade+ ใหม่อีกครั้ง ถ้ายังไม่ได้ให้ ทำการ Uninstall Program ออก

# 5. โปรแกรม efin Trade+ แจ้ง Error : Cannot connect to server

<u>ี คำตอบ</u> โปรแกรมมีการแจ้งปัญหาพบว่าไม่สามารถติดต่อกับ Server ของโบรกเกอร์นั้นๆได้

กรณีนี้ให้ลูกค้าทำตามขั้นตอนดังนี้

1. เปิด-ปิด สัญญาณ Internet (Wifi, 3G, edge)

2. ปิด-เปิดเครื่องใหม่ แล้วลองเข้าใช้งานอีกครั้ง

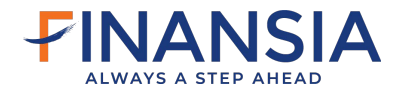

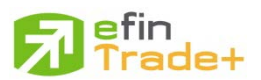